## 第4章 メールソフトの設定 – iPhone/iPad (iOS)

ここでは、Apple 社製メールソフトの設定方法について、iPhone アプリの画面にて案内いたします。 iPad の場合は、手順に従って読み替えてください。

お手元に、お客様の登録情報を記載いたしました「登録完了のお知らせ」をご用意ください。 \*\*\*\*@yumetv.jp をご利用の方は、手順に従って読み替えてください。

(1) ホーム画面にある設定アプリを起動します。

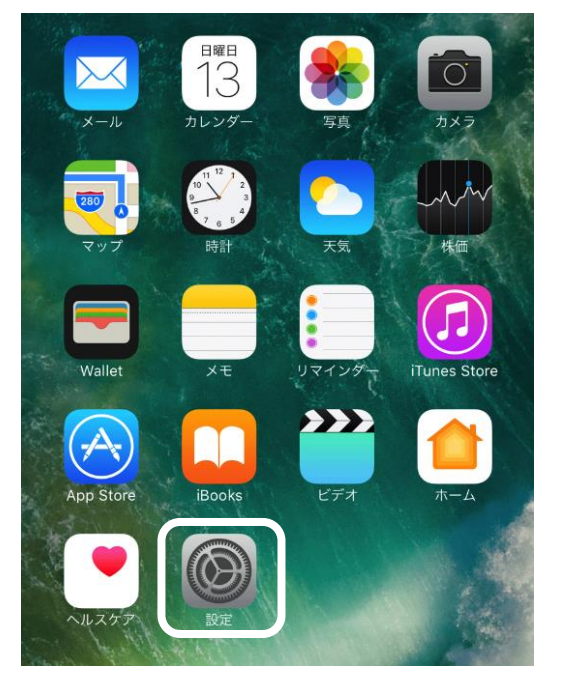

(2) 設定アプリのメニューの中から、[メール] をタップします。

|   | 設定               |   |
|---|------------------|---|
|   |                  |   |
| Å | App Store        | > |
|   | WalletとApple Pay | > |
|   |                  |   |
| ? | パスワード            | > |
|   | メール              | > |
|   | 連絡先              | > |
|   | カレンダー            | > |
|   | メモ               | > |

(3) [アカウント] をタップしてください。次に、[アカウントを追加] をタップしてください。

| く 設定 メール                                     | ✓ ×−ル アカウント                             |
|----------------------------------------------|-----------------------------------------|
| "メール"にアクセスを許可                                | マカウント                                   |
| Siriと検索 >                                    |                                         |
| <ul> <li>通知</li> <li>パナー、サウンド、バッジ</li> </ul> | iCloud iCloud Drive、連絡先、メモ、ストレージとバックアップ |
| (1) モバイルデータ通信                                | Gmail<br>メール、連絡先、カレンダー、メモ               |
| 優先する言語                                       |                                         |
| 言語         日本語 >                             | ×-ル                                     |
|                                              | アカウントを追加                                |
| アカウント 3 >                                    |                                         |
|                                              |                                         |
| メッセージリスト                                     | データの取得方法 プッシュ >                         |
| <b>プレビュー</b> なし >                            |                                         |
| TO/CCラベルを表示                                  |                                         |
| スワイプオプション >                                  |                                         |

(4) [その他] をタップしてください。次に、[メールアカウントを追加] をタップしてください。

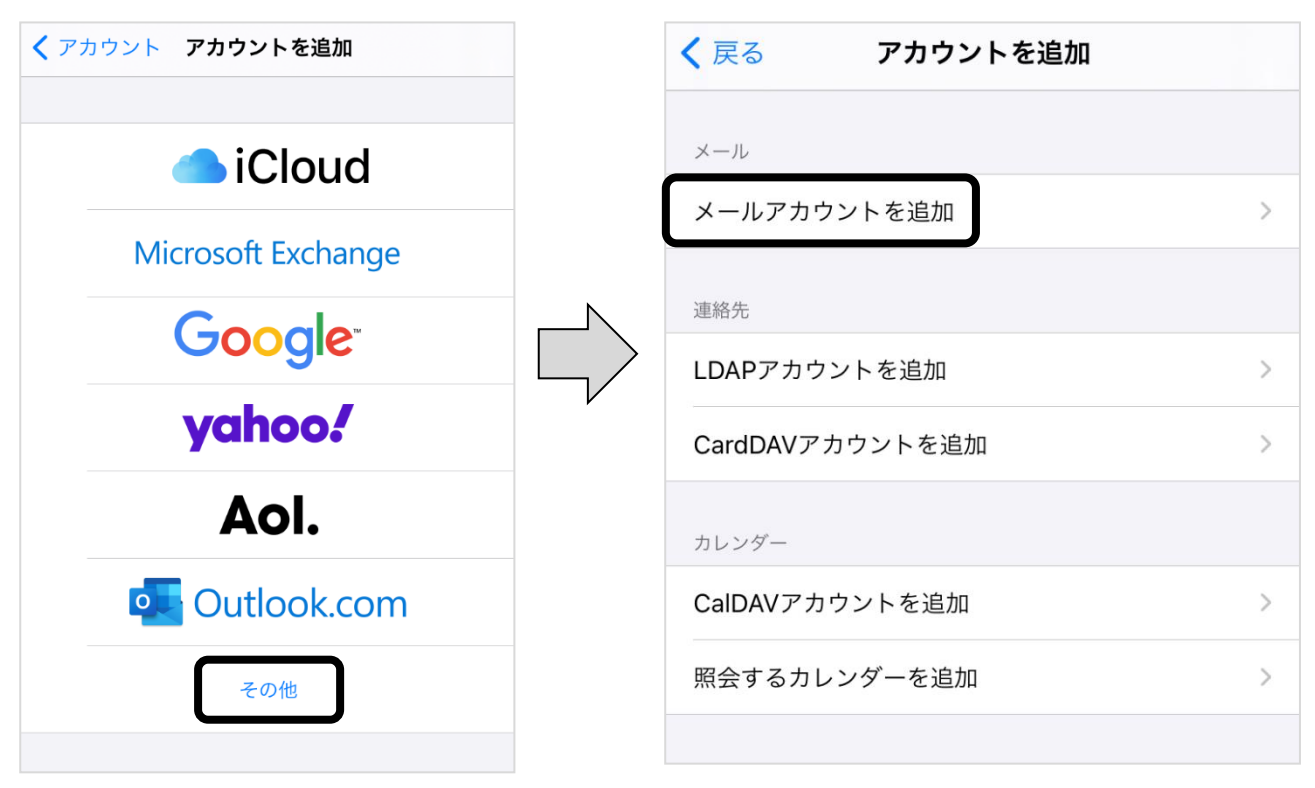

(5) 以下の情報を入力し、[次へ]をタップしてください。

| キャンセル | 新規アカウント 次へ             |
|-------|------------------------|
|       |                        |
| 名前    | John Appleseed         |
| メール   | wink@meg.winknet.ne.jp |
| パスワード | 必須                     |
| 説明    | 自分のメールアカウント            |
|       |                        |

| 友前    | お客様のお名前など、ご自由に入力ください。                  |
|-------|----------------------------------------|
| 名則    | ここで設定した名前が、メールの送り先で表示されます。             |
|       | 「登録完了のお知らせ」に記載のメールアドレスを入力してください。       |
| メール   | ※ エイリアスアドレスをご利用の方は、エイリアスアドレスを入力してください。 |
|       | ※メールアドレスを変更された方は、変更後のメールアドレスを入力してください。 |
|       | 「登録完了のお知らせ」に記載の暫定メールパスワードを入力してください。    |
| パスワード | ※パスワードを変更された場合は、変更後のパスワードを入力してください。    |
|       | ※ パスワードは●印で表示されます。                     |
| 説明    | 任意(メールボックスの名前や使用用途など)                  |

(6) [POP] をタップしてください。

| キャンセル | 新規アカウント | 保存  |
|-------|---------|-----|
| IMAP  |         | РОР |

- (7) 以下の情報を入力し、[保存] をタップしてください。
  - ※ 一部、自動入力されています。

|          | 新規アカウント                |
|----------|------------------------|
|          |                        |
| 名前       | wink                   |
| メール      | wink@meg.winknet.ne.jp |
| 説明       | meg.winknet.ne.jp      |
| 受信メールサー/ | ٢                      |
| ホスト名     | meg.winknet.ne.jp      |
| ユーザ名     | wink@meg.winknet.ne.jp |
| パスワード    |                        |
| 送信メールサール | 7                      |
| ホスト名     | meg.winknet.ne.jp      |
| ユーザ名     | wink@meg.winknet.ne.jp |
| パスワード    |                        |
|          |                        |

受信メールサーバ

| ホスト名  | 「登録完了のお知らせ」に記載の受信メール (POP) サーバー名を入力してください。 |
|-------|--------------------------------------------|
| コ     | 「登録完了のお知らせ」に記載のメールアドレスを入力してください。           |
| ユーリ名  | ※メールアドレスを変更された方は、変更後のメールアドレスを入力してください。     |
|       | 「登録完了のお知らせ」に記載の暫定メールパスワードを入力してください。        |
| パスワード | ※ パスワードを変更された場合は、変更後のパスワードを入力してください。       |
|       | ※ パスワードは●印で表示されます。                         |

送信メールサーバ

| ホスト名  | 「登録完了のお知らせ」に記載の送信メール(SMTP)サーバー名を入力してください。 |
|-------|-------------------------------------------|
| コ ポタ  | 「登録完了のお知らせ」に記載のメールアドレスを入力してください。          |
| ユーリ名  | ※メールアドレスを変更された方は、変更後のメールアドレスを入力してください。    |
|       | 「登録完了のお知らせ」に記載の暫定メールパスワードを入力してください。       |
| パスワード | ※パスワードを変更された場合は、変更後のパスワードを入力してください。       |
|       | ※ パスワードは●印で表示されます。                        |

(8) [アカウント] に戻りますので、先ほど登録したアカウントをタップしてください。

|   | <mark>く</mark> メール アカウント                              |             |
|---|-------------------------------------------------------|-------------|
|   | アカウント                                                 |             |
|   | <b>iCloud</b><br>iCloud Drive、連絡先、メモ、ストレージとバックアップ     | >           |
|   | Gmail<br>メール、連絡先、カレンダー、メモ                             | >           |
| 1 |                                                       |             |
|   | meg.winknet.ne.jp<br>メール                              | >           |
|   | meg.winknet.ne.jp<br>メール<br>アカウントを追加                  | >           |
|   | meg.winknet.ne.jp<br><sub>メール</sub><br>アカウントを追加       | >           |
|   | meg.winknet.ne.jp<br>×ール<br>アカウントを追加<br>データの取得方法 プッシュ | ><br>><br>> |

(9) [詳細]をタップしてください。

| キャンセル    | meg.winknet.ne.jp 完    | 7 |
|----------|------------------------|---|
| メール      | wink@meg.winknet.ne.jp | > |
| 説明       | meg.winknet.ne.jp      |   |
| 受信メールサーバ |                        |   |
| ホスト名     | meg.winknet.ne.jp      |   |
| ユーザ名     | wink@meg.winknet.ne.jp |   |
| パスワード    |                        |   |
| 送信メールサーバ |                        |   |
| SMTP     | meg.winknet.ne.jp      | > |
|          |                        |   |
| 詳細       |                        | > |
|          |                        |   |
|          | アカウントを削除               |   |
|          |                        |   |

(10) 以下の情報を入力し、[戻る] をタップしてください。

| く戻る                                   | 洋細      |
|---------------------------------------|---------|
| 削除したメッセージの移動先:                        |         |
| 削除済メールボックス                            | ~       |
| アーカイブメールボックス                          | ζ       |
| 削除したメッセージ                             |         |
| 削除                                    | 1週間後 >  |
| 受信設定                                  |         |
| SSLを使用                                |         |
| 認証                                    |         |
| рони.                                 | XX9=F 7 |
| サーバから削除                               | しない >   |
| サーバから削除<br>サーバポート 995                 | しない >   |
| サーバから削除<br>サーバポート 995<br>S/MIME       |         |
| サーバから削除<br>サーバポート 995<br>S/MIME<br>署名 |         |

| SSL を使用 | ON                      |
|---------|-------------------------|
| サーバから削除 | 任意(しない・7日・受信ボックスからの削除時) |
| サーバポート  | 「995」                   |

※「サーバから削除」は下の表を参照してください。

|           | メール受信後もサーバーにメールのコピーが残ります。             |
|-----------|---------------------------------------|
| しない       | ※ ウェブメールや他の端末で同じメールを確認したい場合は、こちらを選択して |
|           | ください。                                 |
|           | メールを受信してから7日後にサーバーにあるメールのコピーを削除します。   |
| 7 日       | ※サーバーにメールを残す必要がない場合は、こちらを選択してください。    |
|           | ※ 削除されたメールはウェブメールでも見られなくなります。         |
|           | メールアプリの受信トレイからメールを削除または移動したときに、サーバーに  |
| 受信ボックスからの | あるメールのコピーも削除します。                      |
| 削除時       | ※サーバー容量を節約したい場合は、こちらを選択してください。        |
|           | ※削除されたメールはウェブメールでも見られなくなります。          |

(11) [SMTP] をタップしてください。

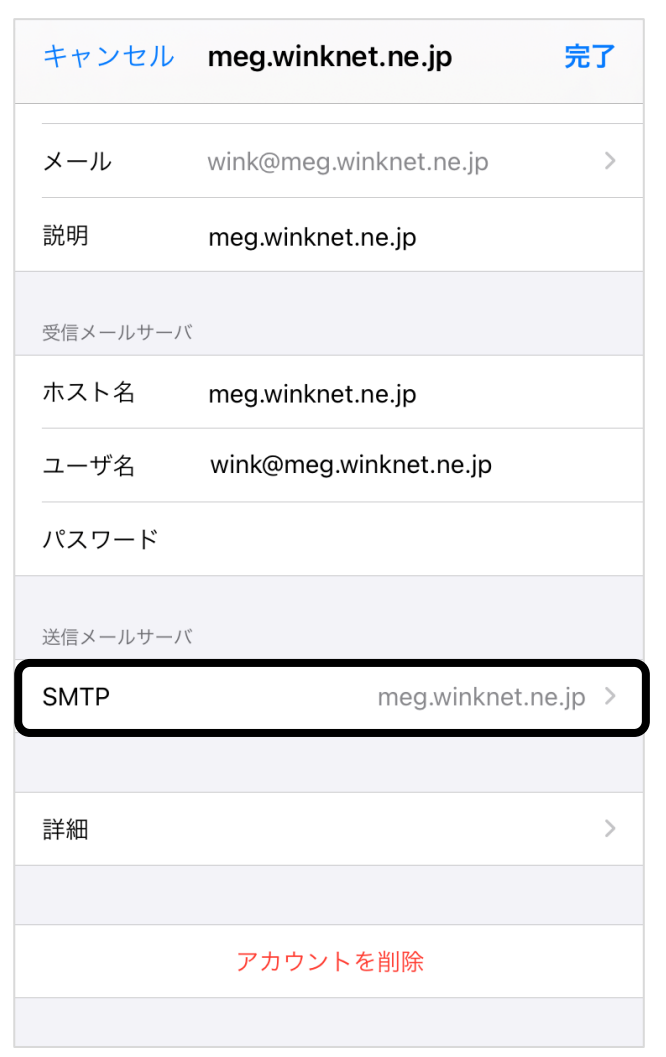

(12) [プライマリサーバ]をタップしてください。

| く戻る                             | ЗМТР                           |
|---------------------------------|--------------------------------|
| プライマリサーバ                        |                                |
| meg.winknet.ne.jp               | オン >                           |
| ほかのSMTPサーバ                      |                                |
| サーバを追加                          | >                              |
| "メール"は、プライマリサー/<br>サーバを順番に試します。 | <sup>、</sup> を使用できない場合はほかのSMTP |

(13) 以下の情報を入力し、[完了] をタップしてください。

| キャンセル    | meg.winknet.ne.jp  | 完了      |
|----------|--------------------|---------|
|          |                    |         |
| サーバ      |                    |         |
| 送信メールサーバ | 0<br>5             |         |
| ホスト名     | meg.winknet.ne.jp  |         |
| ユーザ名     | wink@meg.winknet.n | e.jp    |
| パスワード    |                    |         |
| SSLを使用   |                    |         |
| 認証       |                    | パスワード > |
| サーバポート   | 465                |         |
|          |                    |         |

| SSL を使用 | ON                  |
|---------|---------------------|
| サーバポート  | $\lceil 465  floor$ |

以上で、iPhone/iPad (iOS)の設定は完了です。